# **Barcode Scanner**

# User Manual

51,61 DW/DM/DB-V3.0

# **Table of Contents**

| Restore Defaults                    |
|-------------------------------------|
| Matching Operation(2.4G/433M Mode)1 |
| Matching Operation(Bluetooth Mode)1 |
| Bluetooth Mode Setup2               |
| IOS Keyboard2                       |
| Bluetooth connection settings 2     |
| Working Mode 3                      |
| Instant upload Mode 3               |
| Storage Mode 3                      |
| Transmission Speed4                 |
| Trigger Mode4                       |
| Power and Standby5                  |
| Buzzer Setup5                       |
| End Character6                      |
| Capital & Lowercase6                |
| Duplicate barcode upload Setup 6    |
| Barcode Parameter Settings7         |
| Data Editing12                      |
| Example: Insert character14         |
| Appendix 1: CODE ID16               |
| Appendix 2: ASCII Barcode Table     |
| Appendix 3: Language                |

If the scanner does not work or buzzer rang "Di-Di-Di-Di-Di,", please stop using the scanner and charging it immediately.

### **Restore Defaults**

Scanner default setting 2.4G/433M mode, use via USB receiver.

Bluetooth scanner use via bluetooth pairing.

If the scanner does not work properly, Please scan the code"Restore Defaults"

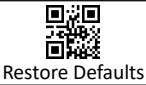

## Matching Operation(2.4G/433M Mode)

The scanner with the USB receiver has been paired by default, plug the U SB receiver in, and then scan the code "2.4G/433M mode" to use it. If need to re-pair, please unplug the USB receiver and plug it again , scan s equentially the code "2.4G/433M mode" and " Match" in 20 seconds.

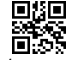

2.4G/433M Mode

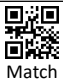

# Matching Operation(Bluetooth Mode)

### Only to Bluetooth-enabled products

- 1. Press the button, the buzzer rang ,the scanner starts.
- 2. Scan the "Bluetooth Mode" barcode.
- 3. Enable bluetooth function on your device till find out"Scanner xxx", and click it to begin bluetooth pairing. Wait a few seconds, the buzzer rang " Di--Di", which means bluetooth pairing is successful.

4. Open a text, put the cursor in, Scan any barcode to see if the barcode can be uploaded.

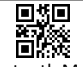

#### Bluetooth Mode

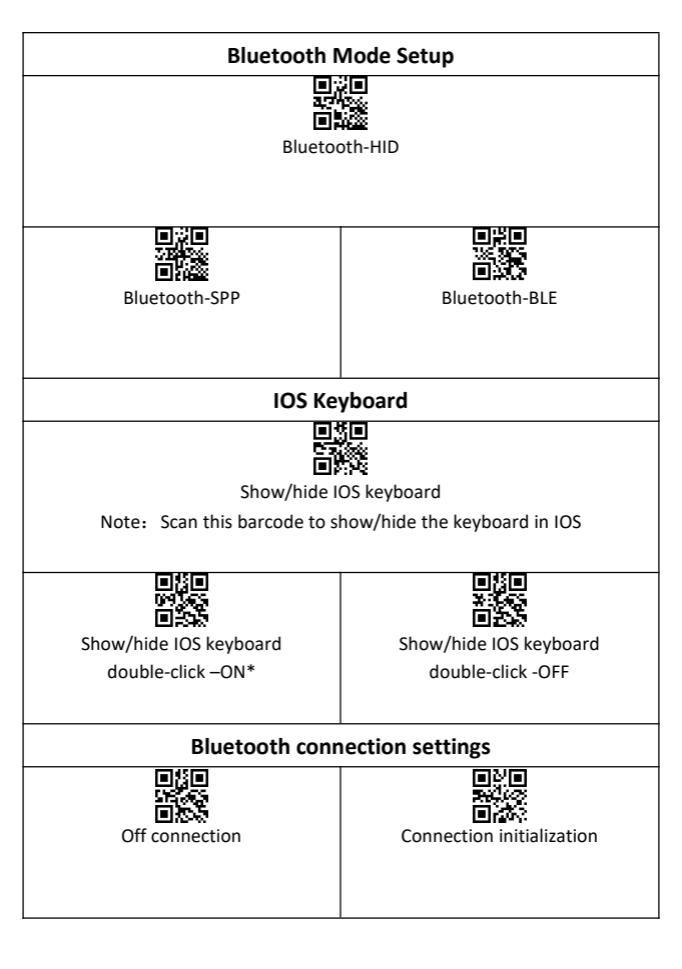

#### Working Mode

#### Instant upload Mode

Instant upload data to your computer.

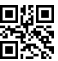

Instant upload Mode

(1) Upload successful: The status light flashed and the buzzer rang "Di".

(2) Upload failed: The red light flashed and the buzzer rang " Di---en".

If you receive upload-failed, Please confirm the match is successful.

If you receive upload-successful but no data, Please confirm the dongle in USB-HID mode.

#### Storage Mode

Scan and store barcode inside the scanner, and uploaded the data to your computer when you need it.

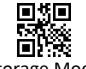

Storage Mode

Note: Instant upload mode and storage mode, the sound of reading barcode is different.

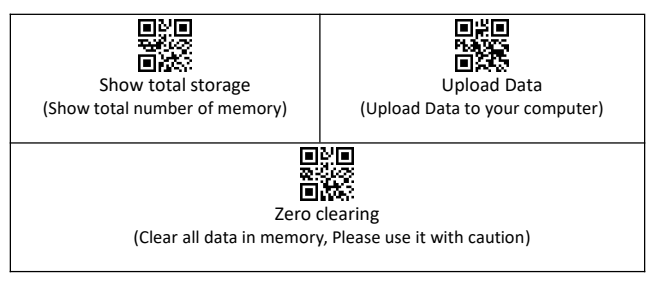

- 1. Save successful: The status light flashed and the buzzer rang " Di-en ".
- Save failed: The red light flashed and the buzzer range "Di---en", This indicates that there was not enough memory to save the bar code. Please upload the saved bar code by scanning "Upload Date" and then clear the Memory by scanning "Zero cleaning".
- 3. Upload completed: the buzzer rang " Di-do-en ".

#### **Transmission Speed**

Set the delay between each character, the range of 00-99 can be set. the larger the value, the slower.

|                                                                                                    | 850<br>2555<br>1255   |              |
|----------------------------------------------------------------------------------------------------|-----------------------|--------------|
| No delay                                                                                                    | HID-speed 5           | HID-speed 10 |
| ■250<br>1936 (19<br>1930 (1997)                                                                                    |                       |              |
| HID-speed 15                                                                                                    | HID-speed 20          | HID-speed 30 |
| ■#<br>₩25.55<br>■:555                                                                                              | 0%0<br>54255<br>0.555 |              |
| HID-speed 40                                                                                                    | HID-speed 50          | HID-speed 60 |
| 1. In 2.4G or 433M mode, this parameter is stored in the dongle and defaults is "No                                |                       |              |
| delay". When there is no matching dongle, scanning this setting code is invalid.                                   |                       |              |
| <ol> <li>In Bluetooth mode, this parameter is stored in the scanner, the default is<br/>"HID-speed 30".</li> </ol> |                       |              |
| 3. In Bluetooth mode. If the data is lost, please set a slower HID speed.                                          |                       |              |

### Trigger Mode

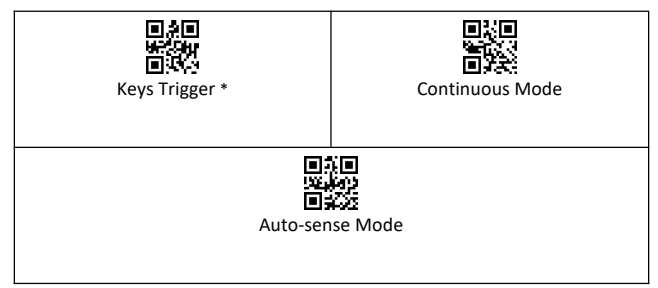

#### **Power and Standby**

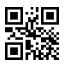

Battery Reserve (show battery level)

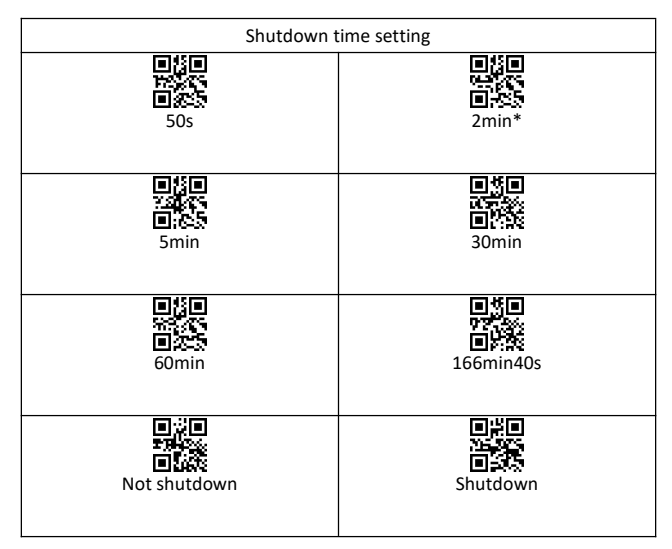

#### **Buzzer Setup**

| 문양의<br>구분(조<br>El 사용<br>Turn off all sounds | High volume * |
|---------------------------------------------|---------------|
| Low volume                                  | Medium volume |

#### **End Character**

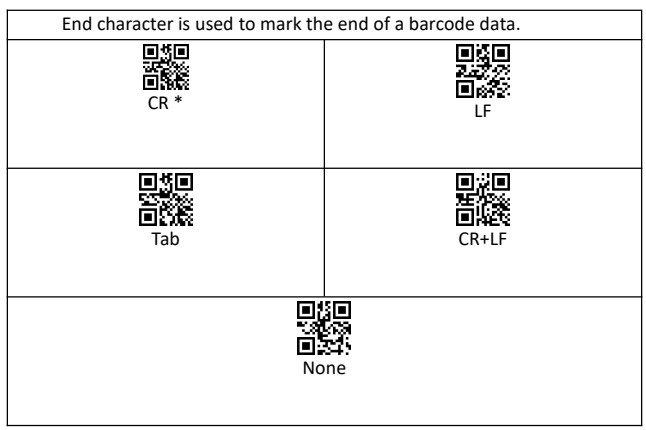

#### **Capital & Lowercase**

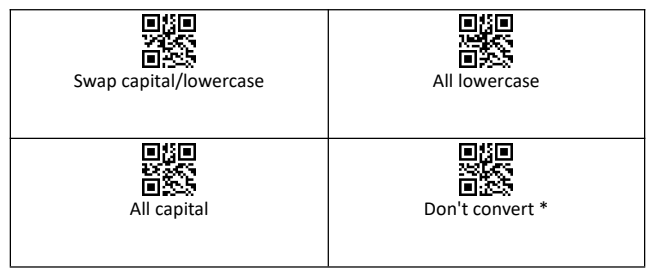

#### Duplicate barcode upload Setup

For a period of time, the same barcode is not allowed to be read continuously to avoid repeated upload.

| - 12<br>10 - 12<br>10 - 12<br>10 - 12<br>10 - 12<br>10 - 12<br>10 - 12<br>10<br>10<br>10<br>10<br>10<br>10<br>10<br>10<br>10<br>10<br>10<br>10<br>10 |
|----------------------------------------------------------------------------------------------------|
| Duplicate detection-OFF*                                                                                                    |
| (upload duplicate barcode)                                                                                                    |
|                                                                                                    |

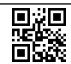

Duplicate detection-ON (Unable to upload duplicate barcode)

# **Barcode Parameter Settings**

| ■ 井田<br>文字<br>■ 井公 1D CODE(ON)                | 1D CODE(OFF)                  |
|-----------------------------------------------|-------------------------------|
| 2D CODE(ON)                                   | 2D CODE(OFF)                  |
| 日本日<br>地域会社<br>日本公式<br>1D Reverse Code (ON)   | QR Reverse Code (ON)          |
| 미경도<br>바람과 2<br>미 전 산<br>DM Reverse Code (ON) | PDF417 Reverse Code(ON)       |
| 日存日<br>多学力<br>日外述 UPC-A(ON)                   | 日茶日<br>サビネク<br>日本記 UPC-A(OFF) |
| UPC-A Check Bit (ON)                          | UPC-A Check Bit(OFF)          |
| UPC-E(ON)                                     | ■<br>With<br>WPC-E(OFF)       |

| ■茶■<br>窓また<br>■予設 UPC-e Check Bit(ON)                     | 미 밝힌<br>관련되다<br>민준-e Check Bit(OFF) |
|-----------------------------------------------------------|-------------------------------------|
| UPC-E toUPC-A(ON)                                         | UPC-E to UPC-A(OFF)                 |
| UPC-A to EAN-13(ON)                                       | UPC-A to EAN-13(OFF)                |
| 日秋日<br>HFはか<br>日本公室 EAN-8(ON)                             | EAN-8(OFF)                          |
| 国<br>(1)<br>(1)<br>(1)<br>(1)<br>(1)<br>(1)<br>(1)<br>(1) | EAN-13(OFF)                         |
| CODE 128(ON)                                              | CODE 128(OFF)                       |
| ■決日<br>公式会社<br>■ 予約2<br>GS1-128(ON)                       | 651-128(OFF)                        |

| ■茶■<br>※(よう)<br>■ #32 ISBT-128(ON)                   | ISBT-128(OFF)          |
|------------------------------------------------------|------------------------|
| Interleaved 2 of5(ON)                                | Interleaved 2 of5(OFF) |
| Matrix 2 of 5(ON)                                    | Matrix 2 of 5(OFF)     |
| ■済<br>-<br>-<br>-<br>-<br>-<br>-<br>-<br>-<br>-<br>- | CODE 39(OFF)           |
| Code39 Check Bit(ON)                                 | Code39 Check Bit(OFF)  |
| Code 39Full ASCII(ON)                                | Code39Full ASCII(OFF)  |
| CODE 32(ON)                                          | CODE 32(OFF)           |

| 回来日<br>1空かれ<br>回記332 CODE 93(ON)                | 回表目<br>決算が<br>日子93 CODE 93(OFF) |
|-------------------------------------------------|---------------------------------|
| ■第回<br>12年合<br>■:1332 CODE 11(ON)               | CODE 11(OFF)                    |
| 日安日<br>総部合<br>日本語 CODABAR(ON)                   | CODABAR(OFF)                    |
| PLESSEY(ON)                                     | PLESSEY(OFF)                    |
| 이 있는<br>YEA # 2<br>이 고 22 Industrial 2 of S(ON) | Industrial 2 of S(OFF)          |
| STERN<br>SPENN<br>SECON                         | ■ 2 ■<br>NSI(OFF)               |
| ■ K<br>State<br>ITF14(ON)                       | ITF14(OFF)                      |

| QR CODE(ON)                                              | QR CODE(OFF)                               |
|----------------------------------------------------------|--------------------------------------------|
| 이가<br>                                                   | Data Matrix(OFF)                           |
| 日社<br>PDF417(ON)                                         | ■ <b>秋</b> ■<br>文学 45<br>■ 第22 PDF417(OFF) |
| Aztec code(ON)                                           | ■ 菜■<br>地学会会<br>■ 含約2 Aztec code(OFF)      |
| Maxi code(ON)                                            | Maxi code(OFF)                             |
| GS1-Databar(ON)                                          | GS1-Databar(OFF)                           |
| ■<br>121<br>121<br>121<br>121<br>121<br>121<br>121<br>12 | Brazilian Bank code(OFF)                   |

### Data Editing

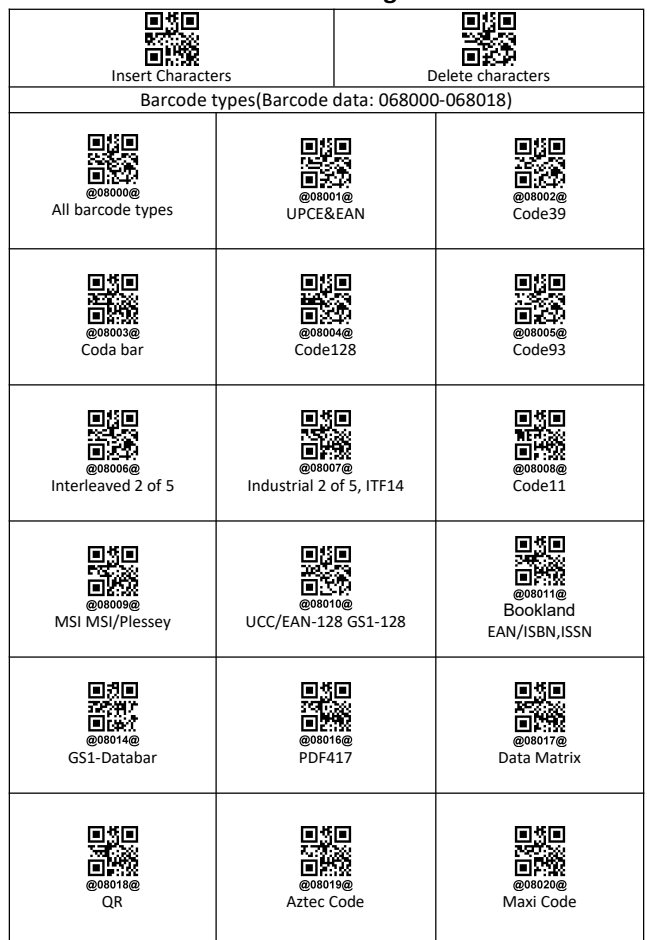

|                     |                                  | Do not scan = All barcode |
|---------------------|----------------------------------|---------------------------|
|                     | o <u>s</u> o                     | types.                    |
|                     | 570<br>100                       |                           |
| @08021@             | @08023@                          |                           |
| Vrei Code           | Matrix 2 of 5                    |                           |
|                     |                                  |                           |
| Set save lo         | cation (Barcode data: 0681       | .00-068107)               |
| (Different gro      | up Settings can take effect at t | he same time)             |
| 国務国                 | 838<br>775                       |                           |
| 回線を                 |                                  |                           |
| @08100@<br>Group 1  | @08101@<br>Group 2               | @08102@<br>Group 3        |
|                     |                                  |                           |
|                     |                                  |                           |
|                     | निर्दान                          |                           |
|                     | 100 C                            |                           |
| <b>018103</b> @     | <b>018104</b> 0                  | @18105@                   |
| Group 4             | Group 5                          | Group 6                   |
|                     |                                  |                           |
|                     |                                  |                           |
| ∎8∎                 | exe                              | Do not scan = Group 1     |
|                     | 140 A                            |                           |
| @08106@             | @08107@                          |                           |
| Group 7             | Group 8                          |                           |
|                     |                                  |                           |
|                     |                                  |                           |
|                     | Edit location                    | 1                         |
|                     | From which place to start?       |                           |
|                     | Setup by barcode in              |                           |
| Before barcode      | "ASCII Barcode Table".           | After barcode             |
|                     |                                  |                           |
|                     |                                  |                           |
| Save to take effect |                                  |                           |
| • <u></u> \$0       |                                  | 020                       |
| 25532               |                                  | 99%59<br>11369            |
| Save Settings       |                                  | Clear settings            |
|                     |                                  | 5                         |
|                     |                                  |                           |
|                     |                                  |                           |

#### Example: Insert character

In the process of setting, scan the irrelevant barcode, the scanner will exit setting status.

Please scan in order 1,2,3, ...

Example: Code128=123456789

|                                            | Insert Ab before                 | Insert Cd from the third                            | Insert Ef after            |
|--------------------------------------------|----------------------------------|-----------------------------------------------------|----------------------------|
| 1                                          | Insert Characters                |                                                     |                            |
| 2                                          | All barcode types                |                                                     |                            |
| 3                                          | Comit this step, default Group 1 |                                                     |                            |
| 4                                          | Before barcode                   | 003 ETX                                             | After barcode              |
| 5                                          | 065 A                            | ● 5 ■<br>● 5 ■<br>● 5 ■ 6<br>● 6 9 ● 6 7<br>0 6 7 C | €<br>€<br>@99659@<br>069 E |
| Each group can insert within 10 characters |                                  |                                                     |                            |
| 6                                          | Save Settings                    |                                                     |                            |

1. set different bar code type, make this setting to this kind of barcode is effective.

2. set different group, make different Settings take effect at the same time.

#### Example: Delete character

In the process of setting, scan the irrelevant barcode, the scanner will exit setting status.

Please scan in order 1,2,3, ...

# Example: Code128=123456789

|   | Delete 1 bit before             | Delete 3 bit from the third    | Delete 3 bit after |
|---|---------------------------------|--------------------------------|--------------------|
| 1 | Delete characters               |                                |                    |
| 2 | evenone<br>All barcode types    |                                |                    |
|   | (Omit                           | this step, default all barcode | types)             |
| 3 | Comit this stop default Group 1 |                                |                    |
| 4 | Before barcode                  | 003 ETX                        | After barcode      |
| 5 | 001 SOH                         | 002 STX                        | 003 ETX            |
| 6 |                                 | Save Settings                  |                    |

1, set different bar code type, make this setting to this kind of bar code is effective.

2, set different group, make different Settings take effect at the same time.

| Appendix 1: CODE ID      |                                   |  |  |
|--------------------------|-----------------------------------|--|--|
| @01400@<br>Send ID-OFF * | @01401@<br>Send ID-ON             |  |  |
| Barcode ID               | Barcode type                      |  |  |
| а                        | UPC-A,UPC-E,EAN-8,EAN-13          |  |  |
| b                        | Code 39, Code 32                  |  |  |
| c                        | Codabar                           |  |  |
| d                        | Code 128                          |  |  |
| е                        | Code 93                           |  |  |
| f                        | Interleaved 2 of 5, ITF-14        |  |  |
| g                        | Industrial 2 of 5,Standard 2 of 5 |  |  |
| h                        | CODE11                            |  |  |
| i                        | MSI, MSI/Plessey                  |  |  |
| j                        | UCC/EAN-128/GS1-128               |  |  |
| k                        | Bookland EAN/ISBN ,ISSN           |  |  |
| n                        | GS1DataBar-14,                    |  |  |
| р                        | PDF417                            |  |  |
| q                        | Data Matrix(DM)                   |  |  |
| r                        | QR                                |  |  |
| S                        | Aztec Code                        |  |  |
| t                        | Maxi Code                         |  |  |
| u                        | Veri Code                         |  |  |
| w                        | Matrix 2 of 5                     |  |  |

| Appendix 2: ASCII Barcode Table |                    |                    |
|---------------------------------|--------------------|--------------------|
|                                 |                    |                    |
|                                 |                    |                    |
| @09000@                         | @09001@<br>001 SOH | @09002@<br>002 STX |
| 000 NOL/SP                      | 001 30H            | 002 317            |
|                                 |                    |                    |
|                                 |                    |                    |
| @09003@<br>003 ETX              | @09004@<br>004 EOT | 005 ENQ            |
|                                 |                    |                    |
| 880<br>200-20                   | 850<br>375         | 850<br>2007-20     |
| <u>1</u> 222                    |                    |                    |
| 006 ACK                         | 007 BEL            | 008 Back Space     |
|                                 |                    |                    |
|                                 |                    |                    |
| 自然教                             | i ka               |                    |
| 009009@<br>009 HT/TAB           | @09010@<br>010 IF  | @09011@<br>011 VT  |
|                                 |                    |                    |
| 888<br>1975 - 19                |                    | ■#<br>105.49       |
|                                 |                    | <u> </u>           |
| 012 FF                          | 013 CR/ENTER       | 014 SO             |
|                                 |                    |                    |
|                                 |                    | 845<br>1955        |
| 0339                            | <b>1</b> 259       |                    |
| 015 SI                          | 016 DLE            | 017 DC1            |
|                                 |                    |                    |
| ■ <b>5</b> ■<br>874.555         | 880<br>992-59      |                    |
|                                 | <u> 1250</u>       |                    |
| 018 DC2                         | 019 DC3            | 020 DC4            |
|                                 |                    |                    |
| ■##<br>##3:53                   | ■#<br>2014-03      |                    |
| <b>1</b>                        |                    |                    |
| 021 NAK                         | @09022@<br>022 SYN | 023 ETB            |
|                                 |                    |                    |

|               | *                                       |              |
|---------------|-----------------------------------------|--------------|
|               |                                         | <b>E KE</b>  |
|               |                                         |              |
| <b>前</b> 影物   | 1 11 11 11 11 11 11 11 11 11 11 11 11 1 |              |
| @09024@       | @09025@                                 | @09026@      |
| 024 CAN       | 025 EM                                  | 026 SUB      |
| 024 CAN       | 023 LIVI                                | 020 300      |
|               |                                         |              |
|               |                                         |              |
|               |                                         | E E E E      |
| 1 ñ\$\$       | 1 11 11 11 11 11 11 11 11 11 11 11 11 1 |              |
| @09027@       | @09028@                                 | @09029@      |
| 007 580       | 029 55                                  | 020 05       |
| 027 E30       | 020 F3                                  | 029 65       |
|               |                                         |              |
|               |                                         |              |
|               |                                         |              |
| 借係務           | - 888                                   | 日本にある        |
| 0000300       | 0000310                                 |              |
| @09030@       | @03031@                                 | @09032@      |
| 030 RS        | 031 US                                  | 032 SP       |
|               |                                         |              |
|               |                                         |              |
|               |                                         |              |
|               |                                         |              |
|               | I ISV                                   |              |
| @09033@       | @09034@                                 | @09035@      |
| 033 !         | 034 "                                   | 035 #        |
|               |                                         |              |
|               |                                         |              |
|               |                                         |              |
|               | - 155Q                                  |              |
|               |                                         | <b>≣</b> 46% |
| @09036@       | @09037@                                 | @09038@      |
| 036 \$        | 037 %                                   | 038 &        |
|               |                                         |              |
|               |                                         |              |
|               |                                         |              |
| <u>75,588</u> | I 2223                                  | 2222Q        |
| 回認及           | ■232                                    | ■2329        |
| @09039@       | @09040@                                 | @09041@      |
| 039 '         | 040 (                                   | 041)         |
|               |                                         | , ,          |
| <u> </u>      |                                         |              |
|               |                                         |              |
| 2000          | - <u>555</u> 2                          | - <u> </u>   |
|               | E232                                    | <b>B</b> AC  |
| @09042@       | @09043@                                 | @09044@      |
| 042 *         | 043 +                                   | 044 ,        |
|               |                                         | , í          |
|               |                                         |              |
|               |                                         | ∎5∎          |
| <u> </u>      | <u> 1208</u>                            | <u> 2702</u> |
| 0.539         |                                         |              |
| @09045@       | @09046@                                 | @09047@      |
| 045 -         | 046 .                                   | 047 /        |
|               |                                         |              |
| 1             | 1                                       | 1            |

| @09048@<br>048 0                                                                                                    | @09049@<br>049 1                                                                                                    | @09050@<br>050 2                                    |
|----------------------------------------------------------------------------------------------------|----------------------------------------------------------------------------------------------------|-----------------------------------------------------|
|                                                                                                    |                                                                                                    |                                                     |
|                                                                                                    | 0 <u>8</u> 0                                                                                                    | <u>.</u>                                            |
| i i i i i i i i i i i i i i i i i i i                                                                                                    | i in the second second s |                                                     |
| @09051@<br>051 3                                                                                                    | @09052@<br>052 4                                                                                                    | @09053@<br>053 5                                    |
| 001 0                                                                                                    | 032 4                                                                                                    | 000 0                                               |
|                                                                                                    | <b>0</b> 50                                                                                                    | <b>■</b> # <b>■</b>                                 |
|                                                                                                    |                                                                                                    |                                                     |
| @09054@<br>054 6                                                                                                    | @09055@<br>055 7                                                                                                    | @09056@<br>056 8                                    |
| 004 0                                                                                                    |                                                                                                    |                                                     |
|                                                                                                    |                                                                                                    |                                                     |
| i in the second second s |                                                                                                    |                                                     |
| @09057@<br>057 9                                                                                                    | @09058@<br>058 ·                                                                                                    | @09059@<br>059 ·                                    |
| 007 5                                                                                                    |                                                                                                    | , ,                                                 |
|                                                                                                    |                                                                                                    |                                                     |
|                                                                                                    |                                                                                                    |                                                     |
| @09060@<br>060 <                                                                                                    | @09061@<br>061 =                                                                                                    | @09062@<br>062 >                                    |
|                                                                                                    |                                                                                                    |                                                     |
|                                                                                                    |                                                                                                    |                                                     |
|                                                                                                    |                                                                                                    | i i i i i i i i i i i i i i i i i i i               |
| @09063@<br>063 ?                                                                                                    | 064 Ø                                                                                                    | @09065@<br>065 A                                    |
|                                                                                                    |                                                                                                    |                                                     |
|                                                                                                    | ■ <b>5</b> ■<br>H-3/50                                                                                                    |                                                     |
|                                                                                                    |                                                                                                    |                                                     |
| @09066@<br>066 B                                                                                                    | 067 C                                                                                                    | 068 D                                               |
|                                                                                                    |                                                                                                    |                                                     |
|                                                                                                    |                                                                                                    |                                                     |
|                                                                                                    |                                                                                                    | i internet i se se se se se se se se se se se se se |
| @09069@<br>E                                                                                                    | 070 F                                                                                                    | 071 G                                               |
|                                                                                                    |                                                                                                    |                                                     |

| 012<br>152<br>009072@<br>072 H        | ■5日<br>神子<br>●於<br>@99073@<br>073 Ⅰ               | □11<br>275<br>□220<br>@99074@<br>074 J         |
|---------------------------------------|---------------------------------------------------|------------------------------------------------|
| ■5<br>75<br>20075@<br>00075@<br>075 K | @9975@<br>076 L                                   | ■#<br>₩<br>■<br>©<br>©<br>©<br>00077@<br>077 M |
| ©99078@<br>078 N                      | 079 O                                             | 080 P                                          |
| 081 Q                                 | 082 R                                             | 083 S                                          |
| © 5<br>2<br>00004@<br>084 T           | ● <b>*</b><br>●<br>●<br>●<br>●<br>99985@<br>085 U | 086 V                                          |
| 087 W                                 | 088 X                                             | 089 Y                                          |
| 090 Z                                 | 091 [                                             | 092 \                                          |
| 093 ]                                 | 094 ^                                             | ■ <b>5</b><br>■ 25:36<br>@09095@<br>095 _      |

| 2020.000                                                                                                    | 3775.75                               | 37823                                 |
|----------------------------------------------------------------------------------------------------|---------------------------------------|---------------------------------------|
| 1 1 1 1 1 1 1 1 1 1 1 1 1 1 1 1 1 1 1                                                                           |                                       | <u>2006.082</u>                       |
| I II I I I I I I I I I I I I I I I I I                                                                          | 同業物                                   | <b>1277</b>                           |
|                                                                                                    | Enger,                                | штат                                  |
| @09096@                                                                                                    | @09097@                               | @09098@                               |
|                                                                                                    |                                       |                                       |
| 096                                                                                                    | 097 a                                 | 098 b                                 |
|                                                                                                    | •••• u                                |                                       |
|                                                                                                    |                                       |                                       |
|                                                                                                    |                                       |                                       |
|                                                                                                    |                                       |                                       |
|                                                                                                    |                                       |                                       |
|                                                                                                    |                                       |                                       |
| (24));;;;;;                                                                                                    | 2465                                  | 60%253                                |
|                                                                                                    | 同時の                                   |                                       |
| E16572                                                                                                    | E1:349                                | E16:382                               |
| @09099@                                                                                                    | @09100@                               | @09101@                               |
| 00                                                                                                    | 00                                    | 00                                    |
| 099 c                                                                                                    | 100 d                                 | 101 0                                 |
| 000 0                                                                                                    | 100 0                                 | 101 0                                 |
|                                                                                                    |                                       |                                       |
|                                                                                                    |                                       |                                       |
|                                                                                                    |                                       |                                       |
|                                                                                                    |                                       |                                       |
|                                                                                                    |                                       |                                       |
| 1. The second second second second second second second second second second second second second second second | 663-53                                |                                       |
| 1 CT1005                                                                                                    | E 61986                               | i raines                              |
| 1 E1238                                                                                                    |                                       |                                       |
| @00102@                                                                                                    | 0001030                               | 0001040                               |
| @09102@                                                                                                    | @09103@                               | (@09104@                              |
| 402 €                                                                                                    | 102 ~                                 | 404 h                                 |
| 102 T                                                                                                    | 103 g                                 | 104 n                                 |
| 1                                                                                                    | , v                                   |                                       |
|                                                                                                    |                                       |                                       |
|                                                                                                    |                                       |                                       |
|                                                                                                    |                                       |                                       |
|                                                                                                    |                                       |                                       |
|                                                                                                    |                                       | 「「「天松云」                               |
| 1 100000                                                                                                    | <u>1170/88</u>                        | <u></u>                               |
|                                                                                                    | <b>1990</b>                           |                                       |
| LEAD POINTS                                                                                                    | LEDIT SATE                            | LET BOARD                             |
| @09105@                                                                                                    | @09106@                               | @09107@                               |
| 66                                                                                                    | 00                                    | 00                                    |
| 105 i                                                                                                    | 106 i                                 | 107 k                                 |
| 100 1                                                                                                    | 100 j                                 | 101 1                                 |
|                                                                                                    |                                       |                                       |
|                                                                                                    |                                       |                                       |
|                                                                                                    |                                       |                                       |
|                                                                                                    | <b>E</b> 45 <b>E</b>                  | <b>E</b> 142 <b>E</b> 1               |
|                                                                                                    |                                       |                                       |
| 277/30                                                                                                    | 3-46-59                               | 1 1988-89                             |
|                                                                                                    | 言語家                                   |                                       |
| E 167365                                                                                                    |                                       | 回运经                                   |
| @00109@                                                                                                    | 0001000                               | 0001100                               |
| @09109@                                                                                                    | @09109@                               | @09110@                               |
| 400 1                                                                                                    | 100 m                                 | 110 m                                 |
| 108 1                                                                                                    | 109 m                                 | 110 n                                 |
|                                                                                                    |                                       |                                       |
|                                                                                                    |                                       |                                       |
|                                                                                                    |                                       |                                       |
| C 45 C                                                                                                    | C345(C3)                              |                                       |
|                                                                                                    |                                       |                                       |
| MAX.59                                                                                                    | 3651.59                               | 72 7 50                               |
| 1 1 1 1 1 1 1 1 1 1 1 1 1 1 1 1 1 1 1                                                                           | 100 Sec.                              | I <u>25438</u> 2 I                    |
| 同葉23                                                                                                    | I II. 1923                            | III 57512                             |
|                                                                                                    |                                       |                                       |
| @09111@                                                                                                    | @09112@                               | @09113@                               |
|                                                                                                    | 440                                   | 440                                   |
| 111 0                                                                                                    | 112 p                                 | 113 q                                 |
|                                                                                                    | r r                                   |                                       |
| 1                                                                                                    |                                       |                                       |
|                                                                                                    |                                       |                                       |
|                                                                                                    |                                       | 040                                   |
|                                                                                                    |                                       |                                       |
| 1 2007.50                                                                                                    | 777.75                                | 1 1007.00                             |
| 2 <u>2</u> 22                                                                                                   | <u></u>                               | 1 1 1 1 1 1 1 1 1 1 1 1 1 1 1 1 1 1 1 |
| I 🖬 3249                                                                                                    | I III III III III III III III III III | 同次的                                   |
| ELC-W                                                                                                    | EDWO-FV                               | ELCO-FC                               |
| @09114@                                                                                                    | @09115@                               | @09116@                               |
| · · · · ·                                                                                                    | · · · ·                               |                                       |
| 114 r                                                                                                    | 115 s                                 | ∣ 116 t                               |
| 1                                                                                                    |                                       |                                       |
| 1                                                                                                    |                                       |                                       |
| 1                                                                                                    |                                       |                                       |
|                                                                                                    |                                       |                                       |
|                                                                                                    |                                       |                                       |
|                                                                                                    |                                       |                                       |
| 1 Test 2003                                                                                                    | 1 2020-2020                           | 200 <u>2</u> 282                      |
|                                                                                                    | 14-0.00                               |                                       |
|                                                                                                    |                                       | i ngang i                             |
| 回転報                                                                                                    |                                       |                                       |
| @09117@                                                                                                    | @09118@                               | @09119@                               |
| @09117@                                                                                                    | @09118@                               | @09119@                               |
| @09117@<br>117 u                                                                                                | @0118@<br>118 v                       | ■ <b>25</b><br>@09119@<br>119 w       |
| L⊒£714<br>@09117@<br>117 u                                                                                      | ©09118@<br>118 v                      | ■<br>@09119@<br>119 w                 |
| ©09117@<br>117 u                                                                                                | @09118@<br>118 v                      | 回路<br>@09119@<br>119 w                |

| C 18 C                                                                                                    |                                                                                                    |                                                                                                    |
|----------------------------------------------------------------------------------------------------|----------------------------------------------------------------------------------------------------|----------------------------------------------------------------------------------------------------|
|                                                                                                    | निक्षत                                                                                                    | निश्च                                                                                                    |
|                                                                                                    |                                                                                                    |                                                                                                    |
| 235-53                                                                                                    | 362-23                                                                                                    | 452-33                                                                                                    |
| ା <u>ଲ</u> %୍ଷ                                                                                                    | ≣3~2)                                                                                                    | ≣¥2)                                                                                                    |
| E1/247                                                                                                    |                                                                                                    | E16997                                                                                                    |
| @09120@                                                                                                    | @09121@                                                                                                    | @09122@                                                                                                    |
| 120 v                                                                                                    | 121 1                                                                                                    | 122 -                                                                                                    |
| 120 X                                                                                                    | 121 9                                                                                                    | 122 2                                                                                                    |
|                                                                                                    |                                                                                                    |                                                                                                    |
|                                                                                                    |                                                                                                    |                                                                                                    |
| (1) (S) (1)                                                                                                    | निधन                                                                                                    | 646                                                                                                    |
|                                                                                                    |                                                                                                    |                                                                                                    |
| 1000                                                                                                    | 100 Tribert                                                                                                    |                                                                                                    |
| <b>≣%</b> 2)                                                                                                    | ା ଲଙ୍କର                                                                                                    |                                                                                                    |
|                                                                                                    |                                                                                                    |                                                                                                    |
| @09123@                                                                                                    | @09124@                                                                                                    | @09125@                                                                                                    |
| 123 5                                                                                                    | 124                                                                                                    | 125 \                                                                                                    |
| 120 1                                                                                                    | 124                                                                                                    | 120 }                                                                                                    |
|                                                                                                    |                                                                                                    |                                                                                                    |
|                                                                                                    |                                                                                                    |                                                                                                    |
|                                                                                                    |                                                                                                    | जि से जि                                                                                                    |
|                                                                                                    | 티 문화물                                                                                                    | - 문화문                                                                                                    |
| <u>863</u> 663                                                                                                    |                                                                                                    | <u> </u>                                                                                                    |
| I II.39                                                                                                    | I ■269                                                                                                    | III 18798                                                                                                    |
| @09126@                                                                                                    | @00127@                                                                                                    | 001280                                                                                                    |
| 6001206                                                                                                    | (WASITING                                                                                                    | (400120W                                                                                                    |
| 126 ~                                                                                                    | 127 DEL                                                                                                    | 128 F1                                                                                                    |
|                                                                                                    |                                                                                                    |                                                                                                    |
|                                                                                                    |                                                                                                    |                                                                                                    |
|                                                                                                    |                                                                                                    |                                                                                                    |
|                                                                                                    |                                                                                                    |                                                                                                    |
|                                                                                                    |                                                                                                    |                                                                                                    |
| 4753                                                                                                    | 1 12 KS                                                                                                    |                                                                                                    |
| 国語の                                                                                                    | 回認知                                                                                                    | 国彩列                                                                                                    |
| @09129@                                                                                                    | @09130@                                                                                                    | @09131@                                                                                                    |
| 400 50                                                                                                    |                                                                                                    |                                                                                                    |
| 129 F2                                                                                                    | 130 F3                                                                                                    | 131 F4                                                                                                    |
|                                                                                                    |                                                                                                    |                                                                                                    |
|                                                                                                    |                                                                                                    |                                                                                                    |
|                                                                                                    |                                                                                                    |                                                                                                    |
|                                                                                                    |                                                                                                    |                                                                                                    |
| 6:57-59                                                                                                    | 537.59                                                                                                    | 267.59                                                                                                    |
|                                                                                                    | <b>63</b> 55                                                                                                    |                                                                                                    |
| □ 75-92<br>□ 75-92                                                                                                    | E 22-97                                                                                                    | E175-97                                                                                                    |
| @09132@                                                                                                    | @09133@                                                                                                    | @09134@                                                                                                    |
| 122 E5                                                                                                    | 122 E6                                                                                                    | 124 57                                                                                                    |
| 132 F3                                                                                                    | 133 F0                                                                                                    | 134 F7                                                                                                    |
|                                                                                                    |                                                                                                    |                                                                                                    |
|                                                                                                    |                                                                                                    |                                                                                                    |
|                                                                                                    |                                                                                                    |                                                                                                    |
|                                                                                                    |                                                                                                    |                                                                                                    |
|                                                                                                    |                                                                                                    |                                                                                                    |
|                                                                                                    | 81<br>1911 - 1911 - 1911 - 1911 - 1911 - 1911 - 1911 - 1911 - 1911 - 1911 - 1911 - 1911 - 1911 - 1911 - 1911 - 1911 -                                                                                                     | 850<br>1955                                                                                                    |
|                                                                                                    |                                                                                                    |                                                                                                    |
|                                                                                                    |                                                                                                    |                                                                                                    |
| @ [3 @<br>MC                                                                                                    | ■<br>351<br>351<br>153<br>0091360                                                                                                    | @09137@                                                                                                    |
| ■<br>005<br>005<br>005<br>005<br>135<br>F8                                                                                                    | 001360<br>001360<br>136 F9                                                                                                    | @09137@<br>137 F10                                                                                                    |
| @130<br>@09135@<br>135 F8                                                                                                    | <ul> <li>136</li> <li>第9</li> </ul>                                                                                                    | ■11<br>■15<br>@09137@<br>137 F10                                                                                                    |
| 135 F8                                                                                                    | ■<br>35<br>■<br>25<br>90<br>90<br>136<br>F9                                                                                                    | 日<br>(日<br>(日<br>(日<br>(日)<br>(日)<br>(日)<br>(日)<br>(日)<br>(日)<br>(日)<br>(                                                                                                    |
| ■13<br>●259<br>@09135@<br>135 F8                                                                                                    | ■<br>*51<br>*51<br>©<br>*55<br>©<br>*55<br>©<br>*<br>*<br>*<br>*<br>*<br>*<br>*<br>*<br>*<br>*<br>*<br>*<br>*                                                                                                    | <ul> <li>● は ●</li> <li>● ようり</li> <li>● のります@</li> <li>● 137 F10</li> </ul>                                                                                                    |
| 0/50<br>0/52<br>0/1350<br>135 F8<br>0/50                                                                                                    | ■<br>*5<br>*5<br>*5<br>*5<br>*5<br>*5<br>*5<br>*5<br>*5<br>*5                                                                                                    | ●<br>後日<br>後日<br>(1)<br>(1)<br>(1)<br>(1)<br>(1)<br>(1)<br>(1)<br>(1)                                                                                                    |
| 0150<br>00523<br>0253<br>000136<br>000136<br>135 F8<br>0150<br>0150<br>0150                                                                                                    | 0150<br>955 55<br>0255<br>0355<br>0001360<br>136 F9<br>036 F9                                                                                                    | 0150<br>0001570<br>0001570<br>137 F10                                                                                                    |
| 0/50<br>0/52<br>0/0/350<br>135 F8<br>0/50                                                                                                    | 日日<br>第1日<br>第1日<br>第1日<br>第1日<br>第1日<br>第1日<br>第1日<br>第                                                                                                    | ● 50<br>● 25<br>009137@<br>137 F10                                                                                                    |
| 0150<br>00525<br>0159<br>000136<br>135 F8<br>0150<br>0150<br>0150<br>0150<br>0150                                                                                                    | 136 F9                                                                                                    | 137 F10                                                                                                    |
| 0091350<br>0091350<br>135 F8                                                                                                    | (1)     (1)     (2)     (2)     (2)     (2)     (2)     (2)     (2)     (2)     (2)     (2)     (2)     (2)     (2)     (2)     (2)     (2)     (2)     (2)     (2)     (2)     (2)     (2)     (2)     (2)     (2)     (2)     (2)     (2)     (2)     (2)     (2)     (2)     (2)     (2)     (2)     (2)     (2)     (2)     (2)     (2)     (2)     (2)     (2)     (2)     (2)     (2)     (2)     (2)     (2)     (2)     (2)     (2)     (2)     (2)     (2)     (2)     (2)     (2)     (2)     (2)     (2)     (2)     (2)     (2)     (2)     (2)     (2)     (2)     (2)     (2)     (2)     (2)     (2)     (2)     (2)     (2)     (2)     (2)     (2)     (2)     (2)     (2)     (2)     (2)     (2)     (2)     (2)     (2)     (2)     (2)     (2)     (2)     (2)     (2)     (2)     (2)     (2)     (2)     (2)     (2)     (2)     (2)     (2)     (2)     (2)     (2)     (2)     (2)     (2)     (2)     (2)     (2)     (2)     (2)     (2)     (2)     (2)     (2)     (2)     (2)     (2)     (2)     (2)     (2)     (2)     (2)     (2)     (2)     (2)     (2)     (2)     (2)     (2)     (2)     (2)     (2)     (2)     (2)     (2)     (2)     (2)     (2)     (2)     (2)     (2)     (2)     (2)     (2)     (2)     (2)     (2)     (2)     (2)     (2)     (2)     (2)     (2)     (2)     (2)     (2)     (2)     (2)     (2)     (2)     (2)     (2)     (2)     (2)     (2)     (2)     (2)     (2)     (2)     (2)     (2)     (2)     (2)     (2)     (2)     (2)     (2)     (2)     (2)     (2)     (2)     (2)     (2)     (2)     (2)     (2)     (2)     (2)     (2)     (2)     (2)     (2)     (2)     (2)     (2)     (2)     (2)     (2)     (2)     (2)     (2)     (2)     (2)     (2)     (2)     (2)     (2)     (2)     (2)     (2)     (2)     (2)     (2)     (2)     (2)     (2)     (2)     (2)     (2)     (2)     (2)     (2)     (2)     (2)     (2)     (2)     (2)     (2)     (2)     (2)     (2)     (2)     (2)     (2)     (2)     (2)     (2)     (2)     (2)     (2)     (2)     (2)     (2)     (2)     (2)     (2)     (2)     (2)     (2)     ( | 0110<br>009137@<br>137 F10                                                                                                    |
| 1135 F8                                                                                                    | (1)     (1)     (2)     (2)     (2)     (2)     (2)     (2)     (2)     (2)     (2)     (2)     (2)     (2)     (2)     (2)     (2)     (2)     (2)     (2)     (2)     (2)     (2)     (2)     (2)     (2)     (2)     (2)     (2)     (2)     (2)     (2)     (2)     (2)     (2)     (2)     (2)     (2)     (2)     (2)     (2)     (2)     (2)     (2)     (2)     (2)     (2)     (2)     (2)     (2)     (2)     (2)     (2)     (2)     (2)     (2)     (2)     (2)     (2)     (2)     (2)     (2)     (2)     (2)     (2)     (2)     (2)     (2)     (2)     (2)     (2)     (2)     (2)     (2)     (2)     (2)     (2)     (2)     (2)     (2)     (2)     (2)     (2)     (2)     (2)     (2)     (2)     (2)     (2)     (2)     (2)     (2)     (2)     (2)     (2)     (2)     (2)     (2)     (2)     (2)     (2)     (2)     (2)     (2)     (2)     (2)     (2)     (2)     (2)     (2)     (2)     (2)     (2)     (2)     (2)     (2)     (2)     (2)     (2)     (2)     (2)     (2)     (2)     (2)     (2)     (2)     (2)     (2)     (2)     (2)     (2)     (2)     (2)     (2)     (2)     (2)     (2)     (2)     (2)     (2)     (2)     (2)     (2)     (2)     (2)     (2)     (2)     (2)     (2)     (2)     (2)     (2)     (2)     (2)     (2)     (2)     (2)     (2)     (2)     (2)     (2)     (2)     (2)     (2)     (2)     (2)     (2)     (2)     (2)     (2)     (2)     (2)     (2)     (2)     (2)     (2)     (2)     (2)     (2)     (2)     (2)     (2)     (2)     (2)     (2)     (2)     (2)     (2)     (2)     (2)     (2)     (2)     (2)     (2)     (2)     (2)     (2)     (2)     (2)     (2)     (2)     (2)     (2)     (2)     (2)     (2)     (2)     (2)     (2)     (2)     (2)     (2)     (2)     (2)     (2)     (2)     (2)     (2)     (2)     (2)     (2)     (2)     (2)     (2)     (2)     (2)     (2)     (2)     (2)     (2)     (2)     (2)     (2)     (2)     (2)     (2)     (2)     (2)     (2)     (2)     (2)     (2)     (2)     (2)     (2)     (2)     (2)     (2)     (2)     (2)     (2)     (2)     (2)     (2)     (2)     ( | 140<br>0091370<br>0091370<br>137 F10<br>0091400<br>0091400<br>0000<br>00000<br>0000<br>0000                                                                                                    |
| 0091350<br>0091350<br>135 F8<br>0091350<br>0091350<br>0091350<br>0091380<br>0091380<br>00000000000000000000000000000000000                                                                                                    | 0130<br>01350<br>001360<br>136 F9<br>0136<br>0130<br>01300<br>139 F12                                                                                                    | (137 F10     (137 F10                                                                                                    |
| 0/50<br>000520<br>0001358<br>135 F8<br>055<br>0001388<br>0001388<br>138 F11                                                                                                    | everisee<br>136 F9<br>136 F9<br>139 F12                                                                                                    | 140 L_Shift on                                                                                                    |
| 0091350<br>0091350<br>135 F8<br>0150<br>0091350<br>0091350<br>00000000000000000000000000000000000                                                                                                    | (13)     (13)     (13)     (13)     (13)     (13)     (13)     (13)     (13)     (13)                                                                                                    | 140 L_Shift on                                                                                                    |
| 0450<br>000350<br>0001350<br>135 F8<br>0450<br>0450<br>0001380<br>138 F11                                                                                                    | (10)     (10)     (10)     (10)     (10)     (10)     (10)     (10)     (10)     (10)     (10)     (10)     (10)     (10)     (10)     (10)     (10)     (10)     (10)     (10)     (10)     (10)     (10)     (10)     (10)     (10)     (10)     (10)     (10)     (10)     (10)     (10)     (10)     (10)     (10)     (10)     (10)     (10)     (10)     (10)     (10)     (10)     (10)     (10)     (10)     (10)     (10)     (10)     (10)     (10)     (10)     (10)     (10)     (10)     (10)     (10)     (10)     (10)     (10)     (10)     (10)     (10)     (10)     (10)     (10)     (10)     (10)     (10)     (10)     (10)     (10)     (10)     (10)     (10)     (10)     (10)     (10)     (10)     (10)     (10)     (10)     (10)     (10)     (10)     (10)     (10)     (10)     (10)     (10)     (10)     (10)     (10)     (10)     (10)     (10)     (10)     (10)     (10)     (10)     (10)     (10)     (10)     (10)     (10)     (10)     (10)     (10)     (10)     (10)     (10)     (10)     (10)     (10)     (10)     (10)     (10)     (10)     (10)     (10)     (10)     (10)     (10)     (10)     (10)     (10)     (10)     (10)     (10)     (10)     (10)     (10)     (10)     (10)     (10)     (10)     (10)     (10)     (10)     (10)     (10)     (10)     (10)     (10)     (10)     (10)     (10)     (10)     (10)     (10)     (10)     (10)     (10)     (10)     (10)     (10)     (10)     (10)     (10)     (10)     (10)     (10)     (10)     (10)     (10)     (10)     (10)     (10)     (10)     (10)     (10)      (10)     (10)     (10)     (10)     (10)     (10)     (10)     (10)     (10)     (10)     (10)     (10)     (10)     (10)     (10)     (10)     (10)     (10)     (10)     (10)     (10)     (10)     (10)     (10)     (10)     (10)     (10)     (10)     (10)     (10)     (10)     (10)     (10)     (10)     (10)     (10)     (10)     (10)     (10)     (10)     (10)     (10)     (10)     (10)     (10)     (10)     (10)     (10)     (10)     (10)     (10)     (10)     (10)     (10)     (10)     (10)     (10)   | 137 F10<br>001170<br>137 F10<br>001400<br>140 L_Shift on                                                                                                    |
| 0091350<br>0091350<br>135 F8<br>0091350<br>0091350<br>0091300<br>0091300<br>0091300<br>0091300<br>0091300<br>0091300<br>0091300<br>0000000000                                                                                                    | 136 F9<br>136 F9<br>137 F9<br>138 F9<br>138 F9<br>139 F12<br>139 F12                                                                                                    | (137 F10     (137 F10                                                                                                    |
| 0150<br>0000<br>0150<br>0001350<br>135 F8<br>0150<br>0001380<br>138 F11<br>0150<br>0001380<br>138 F11                                                                                                    | 001390<br>136 F9<br>136 F9<br>139 F12                                                                                                    | 137 F10<br>009137@<br>137 F10<br>009140@<br>140 L_Shift on                                                                                                    |
| 135 F8<br>135 F8<br>135 F8<br>138 F11<br>138 F11                                                                                                    | 130<br>001350<br>001350<br>136 F9<br>136 F9<br>139<br>139 F12<br>139<br>139<br>139                                                                                                    | 137 F10<br>009147@<br>009147@<br>140 L_Shift on<br>0150<br>0150<br>0150<br>0150<br>0150<br>0150<br>0150<br>0150<br>0150<br>0150<br>0150<br>0150<br>0150<br>0150<br>0150<br>0157<br>0150<br>0157<br>0157 |
| 0150<br>0000<br>0150<br>0001350<br>135 F8<br>0150<br>0001380<br>138 F11<br>0150<br>0001410                                                                                                    | (13)     (13)     (13)     (13)     (13)     (13)     (13)     (13)     (13)     (13)     (13)     (13)     (13)     (13)     (13)     (13)     (13)     (13)     (13)     (13)     (13)     (13)     (13)     (13)     (13)     (13)     (13)     (13)     (13)     (13)     (13)     (13)     (13)     (13)     (13)     (13)     (13)     (13)     (13)     (13)     (13)     (13)     (13)     (13)     (13)     (13)     (13)     (13)     (13)     (13)     (13)     (13)     (13)     (13)     (13)     (13)     (13)     (13)     (13)     (13)     (13)     (13)     (13)     (13)     (13)     (13)     (13)     (13)     (13)     (13)     (13)     (13)     (13)     (13)     (13)     (13)     (13)     (13)     (13)     (13)     (13)     (13)     (13)     (13)     (13)     (13)     (13)     (13)     (13)     (13)     (13)     (13)     (13)     (13)     (13)     (13)     (13)     (13)     (13)     (13)     (13)     (13)     (13)     (13)     (13)     (13)     (13)     (13)     (13)     (13)     (13)     (13)     (13)     (13)     (13)     (13)     (13)     (13)     (13)     (13)     (13)     (13)     (13)     (13)     (13)     (13)     (13)     (13)     (13)     (13)     (13)     (13)     (13)     (13)     (13)     (13)     (13)     (13)     (13)     (13)     (13)     (13)     (13)     (13)     (13)     (13)     (13)     (13)     (13)     (13)     (13)     (13)     (13)     (13)     (13)     (13)     (13)     (13)     (13)     (13)     (13)     (13)     (13)     (13)     (13)     (13)     (13)     (13)     (13)     (13)     (13)     (13)     (13)     (13)     (13)     (13)     (13)     (13)     (13)     (13)     (13)     (13)     (13)     (13)     (13)     (13)     (13)     (13)     (13)     (13)     (13)     (13)     (13)     (13)     (13)     (13)     (13)     (13)     (13)     (13)     (13)     (13)     (13)     (13)     (13)     (13)     (13)     (13)     (13)     (13)     (13)     (13)     (13)     (13)     (13)     (13)     (13)     (13)     (13)     (13)     (13)     (13)     (13)     (13)     (13)     (13)     (13)    | 137 F10     137 F10     137     140     1_Shift on     140     1_Shift on                                                                                                    |
| 0/10<br>0/20<br>0/35<br>135 F8<br>0/10<br>0/350<br>0/350<br>0/300<br>0/300<br>0/300<br>0/300<br>0/300<br>0/300<br>0/300<br>0/300<br>0/300<br>0/300<br>0/300<br>0/300<br>0/300000000                                                                                                    | (1)     (1)     (1)     (1)     (1)     (1)     (1)     (1)     (1)     (1)     (1)     (1)     (1)     (1)     (1)     (1)     (1)     (1)     (1)     (1)     (1)     (1)     (1)     (1)     (1)     (1)     (1)     (1)     (1)     (1)     (1)     (1)     (1)     (1)     (1)     (1)     (1)     (1)     (1)     (1)     (1)     (1)     (1)     (1)     (1)     (1)     (1)     (1)     (1)     (1)     (1)     (1)     (1)     (1)     (1)     (1)     (1)     (1)     (1)     (1)     (1)     (1)     (1)     (1)     (1)     (1)     (1)     (1)     (1)     (1)     (1)     (1)     (1)     (1)     (1)     (1)     (1)     (1)     (1)     (1)     (1)     (1)     (1)     (1)     (1)     (1)     (1)     (1)     (1)     (1)     (1)     (1)     (1)     (1)     (1)     (1)     (1)     (1)     (1)     (1)     (1)     (1)     (1)     (1)     (1)     (1)     (1)     (1)     (1)     (1)     (1)     (1)     (1)     (1)     (1)     (1)     (1)     (1)     (1)     (1)     (1)     (1)     (1)     (1)     (1)     (1)     (1)     (1)     (1)     (1)     (1)     (1)     (1)     (1)     (1)     (1)     (1)     (1)     (1)     (1)     (1)     (1)     (1)     (1)     (1)     (1)     (1)     (1)     (1)     (1)     (1)     (1)     (1)     (1)     (1)     (1)     (1)     (1)     (1)     (1)     (1)     (1)     (1)     (1)     (1)     (1)     (1)     (1)     (1)     (1)     (1)     (1)     (1)     (1)     (1)     (1)     (1)     (1)     (1)     (1)     (1)     (1)     (1)     (1)     (1)     (1)     (1)     (1)     (1)     (1)     (1)     (1)     (1)     (1)     (1)     (1)     (1)     (1)     (1)     (1)     (1)     (1)     (1)     (1)     (1)     (1)     (1)     (1)     (1)     (1)     (1)     (1)     (1)     (1)     (1)     (1)     (1)     (1)     (1)     (1)     (1)     (1)     (1)     (1)     (1)     (1)     (1)     (1)     (1)     (1)     (1)     (1)     (1)     (1)     (1)     (1)     (1)     (1)     (1)     (1)     (1)     (1)     (1)     (1)     (1)     (1)     (1)     (1)     (1)     (1)     (1)     (1)     (1)     (1)     (1)     ( | 137 F10<br>009137@<br>137 F10<br>009140@<br>140 L_Shift on<br>0140<br>0140<br>015<br>0140<br>0140<br>0140<br>0140<br>015<br>0140<br>015<br>015<br>015<br>015<br>015<br>015<br>015<br>01                                                                                                    |
| (11)     (11)     (11)     (11)     (11)     (11)     (11)     (11)     (11)     (11)     (11)     (11)     (11)     (11)     (11)     (11)     (11)     (11)                                                                                                        | (136 F9     (136 F9     (136 F9     (137 F12     (139 F12     (139 F12     (13 | 137 F10<br>137 F10<br>137 F10<br>140 L_Shift on<br>009143@<br>009143@<br>000000000000000000000000000000000000                                                                                                    |
| (19)     (10)     (10)     (10)     (10)     (10)     (10)     (10)     (10)     (10)     (10)     (10)     (10)     (10)     (10)     (10)     (10)     (10)     (10)     (10)     (10)     (10)     (10)     (10)     (10)     (10)     (10)     (10)     (10)     (10)     (10)     (10)     (10)     (10)     (10)     (10)     (10)     (10)     (10)     (10)     (10)     (10)     (10)     (10)     (10)     (10)     (10)     (10)     (10)     (10)     (10)     (10)     (10)     (10)     (10)     (10)     (10)     (10)     (10)     (10)     (10)     (10)     (10)     (10)     (10)     (10)     (10)     (10)     (10)     (10)     (10)     (10)     (10)     (10)     (10)     (10)     (10)     (10)     (10)     (10)     (10)     (10)     (10)     (10)     (10)     (10)     (10)     (10)     (10)     (10)     (10)     (10)     (10)     (10)     (10)     (10)     (10)     (10)     (10)     (10)     (10)     (10)     (10)     (10)     (10)     (10)     (10)     (10)     (10)     (10)     (10)     (10)     (10)     (10)     (10)     (10)     (10)     (10)     (10)     (10)     (10)     (10)     (10)     (10)     (10)     (10)     (10)     (10)     (10)     (10)     (10)     (10)     (10)     (10)     (10)     (10)     (10)     (10)     (10)     (10)     (10)     (10)     (10)     (10)     (10)     (10)     (10)     (10)     (10)     (10)     (10)     (10)     (10)     (10)     (10)     (10)     (10)     (10)     (10)     (10)     (10)     (10)     (10)     (10)     (10)     (10)     (10)     (10)     (10)     (10)     (10)     (10)     (10)     (10)     (10)     (10)     (10)     (10)     (10)     (10)     (10)     (10)     (10)     (10)     (10)     (10)     (10)     (10)     (10)     (10)     (10)     (10)     (10)     (10)     (10)     (10)     (10)     (10)     (10)     (10)     (10)     (10)     (10)     (10)     (10)     (10)     (10)     (10)     (10)     (10)     (10)     (10)     (10)     (10)     (10)     (10)     (10)     (10)     (10)     (10)     (10)     (10)     (10)     (10)     (10)     (10)     (10) | (130     (136     (136     (136     (136     (136     (136     (136     (136     (136     (136     (136     (136     (136     (136     (136     (136     (136     (136     (136     (136     (136     (136     (136     (136     (136     (136     (136     (136     (136     (136     (136     (136     (136     (136     (136     (136     (136     (136     (136     (136     (136     (136     (136     (136     (136     (136     (136     (136     (136     (136     (136     (136     (136     (136     (136     (136     (136     (136     (136     (136     (136     (136     (136     (136     (136     (136     (136     (136     (136     (136     (136     (136     (136     (136     (136     (136     (136     (136     (136     (136     (136     (136     (136     (136     (136     (136     (136     (136     (136     (136     (136     (136     (136     (136     (136     (136     (136     (136     (136     (136     (136     (136     (136     (136     (136     (136     (136     (136     (136     (136     (136     (136     (136     (136     (136     (136     (136     (136     (136     (136     (136     (136     (136     (136     (136     (136     (136     (136     (136     (136     (136     (136     (136     (136     (136     (136     (136     (136     (136     (136     (136     (136     (136     (136     (136     (136     (136     (136     (136     (136     (136     (136     (136     (136     (136     (136     (136     (136     (136     (136     (136     (136     (136     (136     (136     (136     (136     (136     (136      (136     (136     (136     (136     (136     (136     (136     (136     (136     (136     (136     (136     (136     (136     (136     (136     (136     (136     (136     (136     (136     (136     (136     (136     (136     (136     (136     (136     (136     (136     (136     (136     (136     (136     (136     (136     (136     (136     (136     (136     (136     (136     (136     (136     (136     (136     (136     (136     (136     (136     (136     (136     (136     (136     (136     (136     (136   | 140 L_Shift off                                                                                                    |

| 144 LAlt on                                   | @09145@<br>145  _Alt off                                                                      | ● 5 ■<br>7                                                                                                    |
|-----------------------------------------------|-----------------------------------------------------------------------------------------------|----------------------------------------------------------------------------------------------------|
| -<br>8-9-53<br>8-9-53<br>8-9-53<br>8-9-147@   | -<br>946.37<br>846.27<br>809148@                                                              | -<br>-<br>                                                                                                    |
| 147 r_Alt off                                 | 148 I_Ctrl on                                                                                 | 149 I_Ctrl off                                                                                                    |
| etter<br>econtsoe<br>150 r_Ctrl on            | evisie<br>eovisie<br>151 r_Ctrl off                                                           | @09152@<br>152 /(KP)                                                                                                    |
| ©09153@<br>153 *(KP)                          | @09154@<br>@09154@<br>154 -(KP)                                                               | ette<br>302<br>ext<br>ext<br>ext<br>ext<br>ext<br>ext<br>ext<br>ext<br>ext<br>ext                                                                                                    |
| @09156@<br>809156@<br>156 _(KP)               | ■ 3<br>3<br>3<br>3<br>3<br>3<br>3<br>3<br>3<br>5<br>7<br>8<br>9<br>9<br>9<br>157<br>Enter(KP) | 009158@<br>158 0(KP)                                                                                                    |
| ■ 5<br>15<br>@09159@<br>159 1(KP)             | 000160@<br>600160@<br>160 2(KP)                                                               | 009161@<br>009161@<br>161 3(KP)                                                                                                    |
| 162 4(KP)                                     | @09163@<br>800163@<br>163 5(KP)                                                               | €∰<br>■<br>©09164@<br>164 6(KP)                                                                                                    |
| entropy<br>expension<br>econtese<br>165 7(KP) | 009166@<br>166 8(KP)                                                                          | 日代日<br>注意<br>日子記<br>609157<br>809157<br>809157 |

| @09168@                                                                                                    | @09169@                                 | @09170@                               |
|----------------------------------------------------------------------------------------------------|-----------------------------------------|---------------------------------------|
| 168 Inert                                                                                                    | 169 Delete                              | 170 Home                              |
|                                                                                                    |                                         |                                       |
|                                                                                                    |                                         |                                       |
| @09171@                                                                                                    | @09172@                                 | @09173@<br>172 Daga Dawn              |
| 171 Ella                                                                                                    | 172 Page Op                             | 175 Page Down                         |
|                                                                                                    |                                         |                                       |
|                                                                                                    |                                         | i iza                                 |
| @09174@                                                                                                    | @09175@                                 | @09176@                               |
| 174 Up                                                                                                    | 175 Down                                | 176 Left                              |
|                                                                                                    |                                         |                                       |
|                                                                                                    |                                         |                                       |
| @09177@                                                                                                    | @09178@                                 | @09179@                               |
| 177 Right                                                                                                    | 178 Center                              | 179 Insert                            |
|                                                                                                    |                                         |                                       |
|                                                                                                    |                                         | i i i i i i i i i i i i i i i i i i i |
| @09180@                                                                                                    | @09181@                                 | @09182@                               |
| 180 Delete                                                                                                    | 181 Home                                | 182 End                               |
|                                                                                                    | 050                                     | <u> </u>                              |
|                                                                                                    | 1 i i i i i i i i i i i i i i i i i i i | 75622                                 |
| @09183@                                                                                                    | @09184@                                 | @09185@                               |
| 183 Page Up                                                                                                    | 184 Page Down                           | 185 Up                                |
|                                                                                                    |                                         |                                       |
|                                                                                                    |                                         |                                       |
| @09186@                                                                                                    | @09187@                                 | @09188@                               |
| 186 Down                                                                                                    | 187 Left                                | 188 Right                             |
|                                                                                                    |                                         |                                       |
|                                                                                                    |                                         |                                       |
| @09189@                                                                                                    | @09190@                                 | @09191@                               |
| 189                                                                                                    | 190 Num Lock                            | 191 caps lock                         |
| 0 5 1<br>1 5 1<br>1 |                                         |                                       |
| 192 scroll lock                                                                                                    |                                         |                                       |

# Appendix 3: Language

| ■ <b>5</b> ■<br>10 = 10 ±   | ■ <b>3</b> 0<br>535.3 |                                   |  |
|-----------------------------|-----------------------|-----------------------------------|--|
| @0005000@                   | 00005009@             | @0005018@                         |  |
| UNITED STATES               | FRANCE                | SERBIA/YUGOSLAVIA                 |  |
|                             |                       |                                   |  |
| RACE OF                     |                       |                                   |  |
| @0005001@<br>BELGIUM        | @0005010@<br>GERMANY  | @0005019@<br>SLOVENIA             |  |
|                             |                       |                                   |  |
|                             |                       |                                   |  |
| @0005002@                   | @0005011@             | @0005020@                         |  |
| BRAZIL                      | HUNGARY               | SPAIN                             |  |
| 8 <b>5</b> 8<br>7 20 5 5    | ■20<br>7407-27        | ■ <b>5</b><br>7<br>2              |  |
| @0005003@                   | ■###<br>@0005012@     | @0005021@                         |  |
| CANADIAN-FRENCH             | ITALY                 | SWEDEN                            |  |
|                             |                       | <b>.</b>                          |  |
|                             |                       |                                   |  |
| CROATIA                     | LATIN AMERICA         | SWITZERLAND (FRENCH)              |  |
|                             |                       |                                   |  |
|                             |                       | 2015 CO<br>101 CO                 |  |
| @0005005@<br>CZECHOSLOVAKIA | @0005014@             | @0005023@<br>SWITZERLAND (GERMAN) |  |
| (CZECH)                     | NETTEREARDS           | SWITZEREARD (GERMAN)              |  |
|                             |                       | ■5<br>730                         |  |
| @0005006@                   | @0005015@             | @0005024@                         |  |
| CZECHOSLOVAKIA              | NORWAY                | UNITED KINGDOM                    |  |
|                             |                       |                                   |  |
|                             | 2005<br>11:50         |                                   |  |
| @0005007@<br>DENMARK        | @0005016@<br>POLAND   | @0005025@                         |  |
|                             |                       | UNIVERSAL                         |  |
|                             |                       |                                   |  |
| @0005008@                   | @0005017@             |                                   |  |
| FINLAND                     | PORTUGAL              |                                   |  |